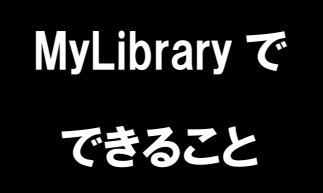

## 図書の貸出期限延長

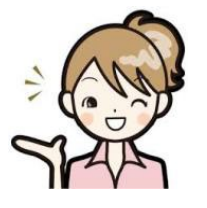

今借りている本の貸出期限の延長を、Web上でできるってご存知ですか? 図書館に行く時間がなくても、簡単な方法で延長手続きが可能です。 さっそく MyLibrary からためしてみましょう!

1. 龍谷大学図書館のホームページにアクセスし、
ページ右上のマイライブラリにカーソルをあわせます。

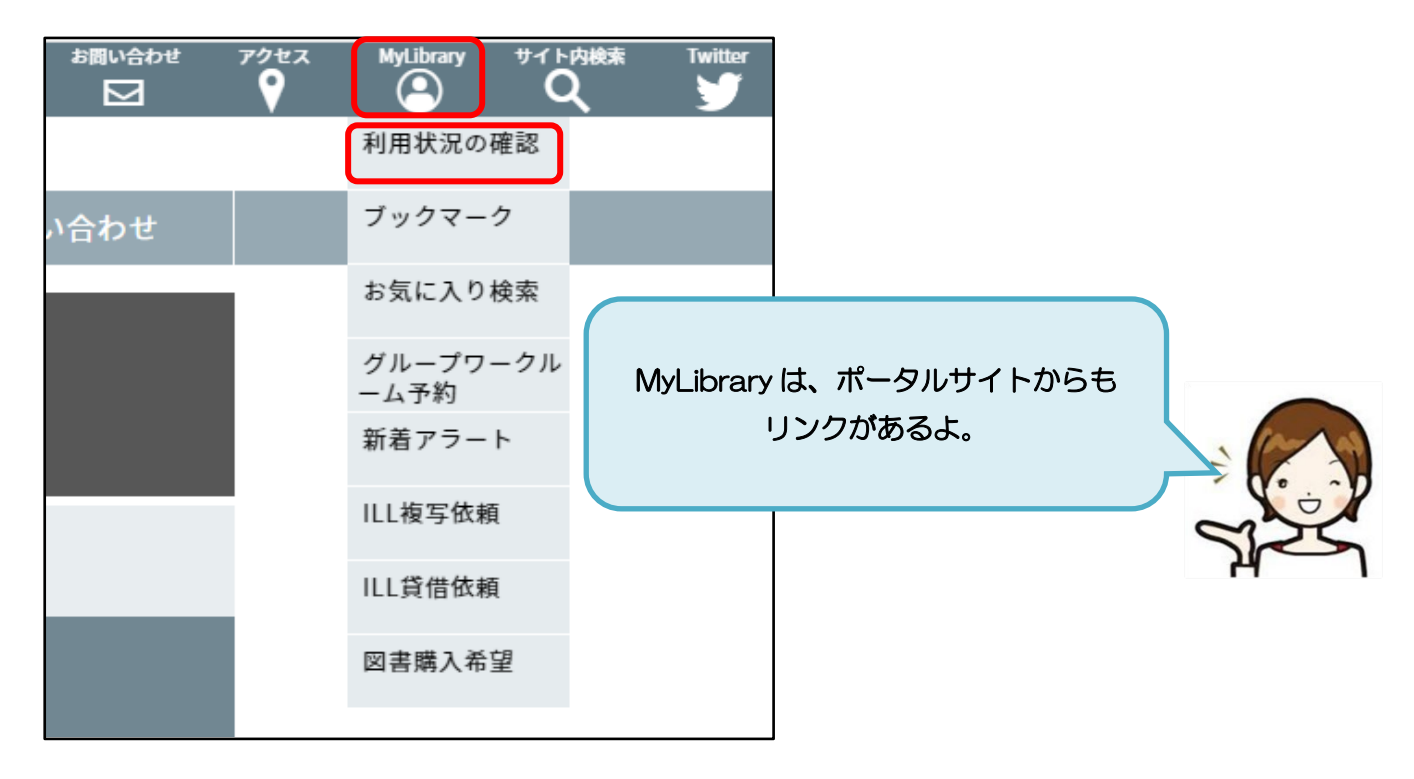

2. 表示される一覧から、「利用状況の確認」をクリックし、 全学統合認証 | D・パスワードでログインします。

| 利用者認証                          |                                  |   |
|--------------------------------|----------------------------------|---|
| 利用者ID(または登録名)およびパスワードを入力してください | 字生のみんなは、 利用者 ID 欄に<br>学籍番号を入れてね! |   |
| 利用者ID(または登録名)<br>パスワード         |                                  |   |
| ログイン 戻る                        |                                  | 1 |
| 龍谷大学図書館                        | 8                                | K |

3. 利用状況一覧のページに、現在貸出中の資料の状況が表示されますので、

「貸出一覧へ」のボタンをクリックします。

| 利用状況一覧  | マイフォルダ | 新着アラート |       |
|---------|--------|--------|-------|
|         |        |        |       |
| 利用状況一   | 覧      |        |       |
| 貸出      |        |        |       |
| 借りている資料 | \$¥ 2冊 |        | 貸出一覧へ |

4. 延長したい資料にチェックをつけ、「貸出更新」のボタンをクリックします。 ボタンを押した日から、学部生は2週間、大学院生は1カ月、教職員は6カ月延長できます。

| 利用物 | 犬況一         | 覧             | マイフォノ                  | レダ    | 新着アラー      | -ト   |                                               |
|-----|-------------|---------------|------------------------|-------|------------|------|-----------------------------------------------|
| 貸   | 出一          | 覧             | 1冊~2冊(全)               | 2冊)   |            |      |                                               |
|     | 利用状         | 况一覧           | ▶ 貸出一覧                 |       |            |      |                                               |
| 貸出  | 伏況をむ<br>館 、 | 崔認でま<br>✔ 10件 | きます。また、返<br>- <b>〜</b> | 返却日を延 | 重長することもで   | きます。 | . 2                                           |
| No. |             | 状態            | 返却期限日                  | 貸出館   | 貸出日        | 巻号   | 書誌事項                                          |
| 1   |             | 予約有           | 2017/04/26             | 瀬田    | 2017/04/12 |      | 和菓子のアン / 坂木司著 光文社, 2012 (光文社文庫 ;<br>[さ24-3]). |
| 2   | ✓           |               | 2017/04/26             | 瀬田    | 2017/04/12 |      | 四畳半王国見聞録 / 森見登美彦著 新潮社, 2011.                  |
|     |             |               |                        |       |            |      |                                               |
|     |             |               | 貸出更新                   |       | RefWorks   |      | EndNote basic 利用状況一覧に戻る                       |

5. 貸出更新処理され、新しい返却期限日が赤字で表示されます。

| 利用状 | 況一   | 覧     | マイフォルタ         | ダ新着フ       | アラート                           |  |  |  |  |  |  |
|-----|------|-------|----------------|------------|--------------------------------|--|--|--|--|--|--|
| 貸出  | 貸出更新 |       |                |            |                                |  |  |  |  |  |  |
| 利   | 用状涉  | 己一覧   | ▶ 貸出一覧 ▶       | 貸出更新       |                                |  |  |  |  |  |  |
| 返却期 | 限を延  | 長します  | す。<br>~ ・ ナ・ ナ |            |                                |  |  |  |  |  |  |
| 以下の | 資料を  | [貸出更新 | 近しました。         |            |                                |  |  |  |  |  |  |
| No. | 状態   | 貸出館   | 返却期限日          | 貸出日        | 書誌事項                           |  |  |  |  |  |  |
| 1   |      | 瀬田    | 2017/04/28     | 2017/04/12 | 2 四畳半王国見聞録 / 森見登美彦著 新潮社, 2011. |  |  |  |  |  |  |
|     |      |       |                |            | 貸出一覧に戻る                        |  |  |  |  |  |  |

6. 貸出更新処理が完了したら MyLibrary のページを閉じ、ログアウトします。

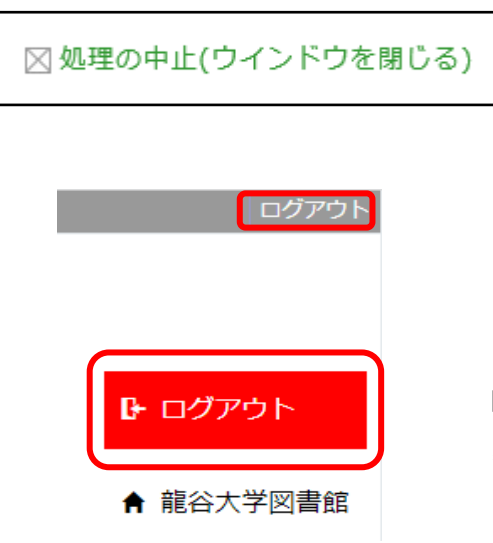

ページを閉じる時は、「処理の中止(ウインドウを閉じる)」 か、ブラウザの「×」ボタンをクリックしてください。

ログイン中は、図書館ホームページの右上に、 氏名と利用者 ID が表示されます。

MyLibrary の利用終了後は、 必ずログアウトをしておいてください。

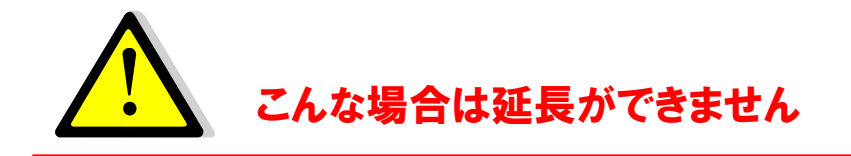

●資料の返却期限日が過ぎている

- ●他に延滞している資料がある(貸出停止期間中)
- ●すでに延長手続きをしている
- ●延長したい資料に予約が入っている

例) 延長したい資料に予約が入っている場合…

| ſ       | 以下の | 資料の | D貸出更新に失敗しました。     |                                                |       |     |                                               |
|---------|-----|-----|-------------------|------------------------------------------------|-------|-----|-----------------------------------------------|
| L       | No. | 状態  | 原因                | 貸出館                                            | 返却期限日 | 貸出日 | 書誌事項                                          |
| l       | 1   |     | 次の利用者の予約がありま<br>す | 瀬田 <u>2017/04/26</u> 2017/04/12<br>※期限は変更されません |       |     | 和菓子のアン / 坂木司著 光文社, 2012<br>(光文社文庫 ; [さ24-3]). |
| 貸出一覧に戻る |     |     |                   |                                                |       |     |                                               |
|         |     |     |                   |                                                |       |     |                                               |

貸出更新失敗の案内とその原因が表示されます。 次に予約が入っている場合は、もともとの返却期限日までのご利用となります。

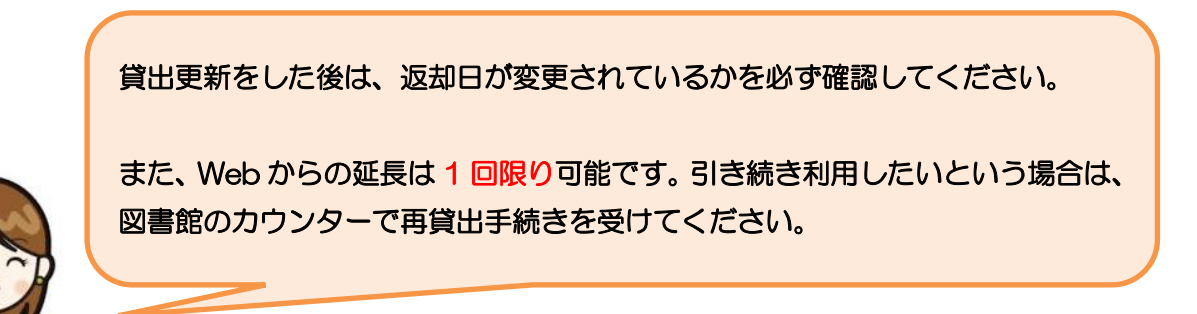